## はじめに

三重県電子調達システムの推奨環境ブラウザーは Internet Explorer11 のみです。 Windows10 の標準ブラウザーは Microsoft Edge となっている場合がありますが、三重県電 子調達システムは <u>Microsoft Edge では正常に動作しません。</u>今後の対応につきましては三重県電 子調達システムポータルサイトにて順次お知らせします。

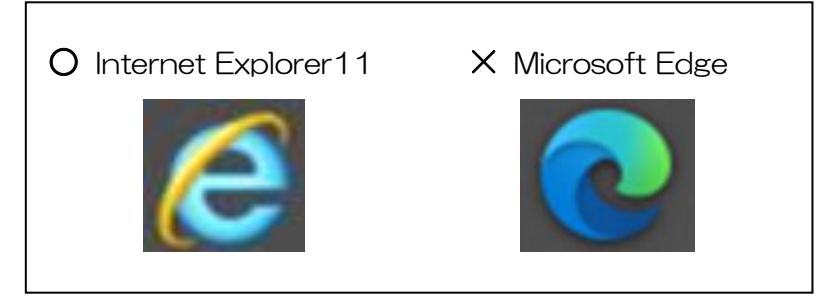

Internet Explorer を開くと、以下のようなメッセージが表示されることがあります。

|   | ブラウザーが最新ではありません。マイクロソフトは最新のブラウザーをおすすめします。                                       | 後で  | 今すぐ切り替え        |
|---|---------------------------------------------------------------------------------|-----|----------------|
| C | Microsoft がおすすめする最新のブラウザーをご利用ください<br>Microsoft Edge でスピード、セキュリティ、プライバシーを強化しましょう |     | 今すぐ起動          |
|   | 「今すぐ切り替え」や「今すぐ起動」 をクリックすると、 <u>Microsoft Edge が開</u>                            | いてし | <i>、</i> まうため、 |
| ク | フリックしないようお願いします。                                                                |     |                |

ご利用の端末の設定により、強制的に Microsoft Edge が起動してしまう場合がございます。対処方法について以下に記載します。

## 1 Microsoft Edge の既定のブラウザー変更方法

Internet Explorer を起動しても Microsoft Edge が起動してしまう場合は、以下の手順で Microsoft Edge の設定を変更します。

(1) Microsoft Edge ウィンドウの右上にある3点アイコンをクリックします。

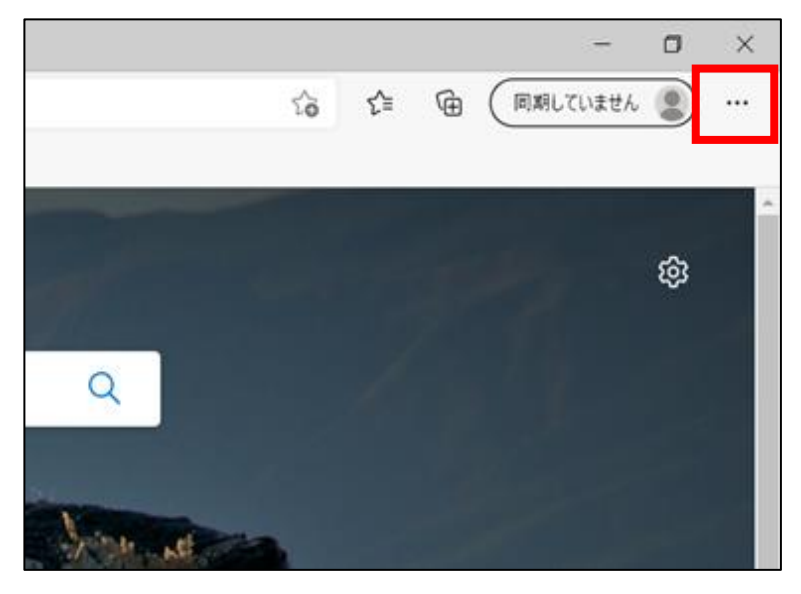

(2) メニューから「設定」をクリックします。

|   |                          | - 0                              | × |
|---|--------------------------|----------------------------------|---|
| ۲ | 20                       | ☆ @ 同期していません 🔵                   |   |
|   |                          | 新しいタブ Ctrl+T                     |   |
|   |                          | 新しいウィンドウ Ctrl+N                  |   |
|   | C.                       | 新しい InPrivate ウィンドウ Ctrl+Shift+N |   |
|   |                          | <i>⊼-</i> ⊿ — 100% +             | Z |
|   | €≡                       | お気に入り Ctrl+Shift+O               |   |
|   | 9                        | 履歴 Ctrl+H                        |   |
|   | $\underline{\downarrow}$ | ダウンロード Ctrl+J                    |   |
| - | B                        | アプリ                              | > |
|   | ¢                        | 拡張機能                             |   |
| 1 | Ē                        | コレクション Ctrl+Shift+Y              |   |
|   | Ø                        | 印刷 Ctrl+P                        |   |
|   | Ø                        | Web キャプチャ Ctrl+Shift+S           |   |
|   | Ŕ                        | 共有                               |   |
|   | දා                       | ページ内の検索 Ctrl+F                   |   |
|   | Aø                       | 音声で読み上げる Ctrl+Shift+U            |   |
|   |                          | その他のツール                          | > |
|   | ණ                        | 設定                               |   |
|   | 0                        | ヘルノとノイードハック                      | / |
|   |                          | Microsoft Edge を閉じる              |   |

(3) 画面左側のメニューから「規定のブラウザー」をクリックします。

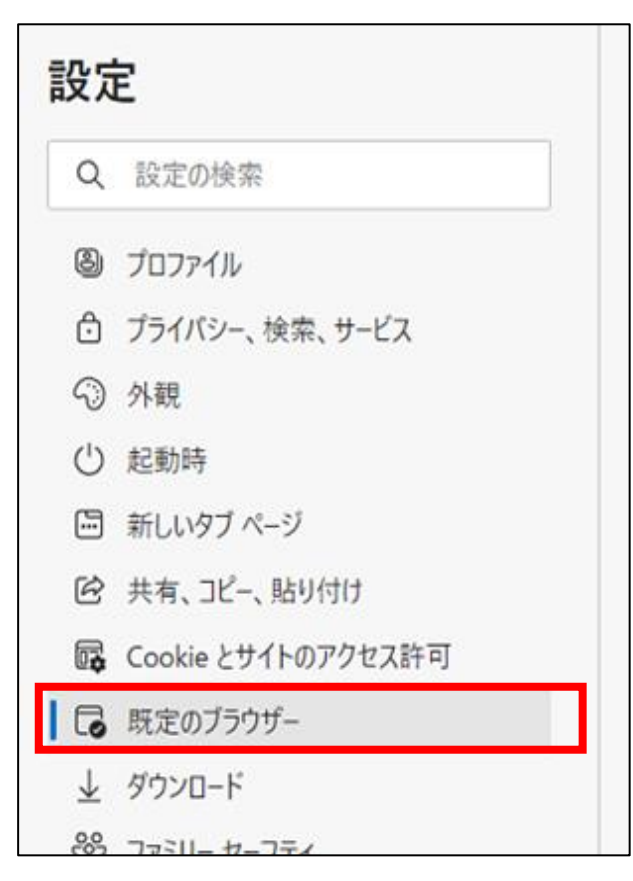

(4) 『Internet Explorer に Microsoft Edge でサイトを開かせる』の項目で 「なし」を選択します。

| 既定のブラウザー                                                                                                    |                   |
|----------------------------------------------------------------------------------------------------|-------------------|
| Microsoft Edge は既定のブラウザーです                                                                                                    | 既定に設定する           |
| Internet Explorer の互換性                                                                                                    |                   |
| Internet Explorer に Microsoft Edge でサイトを開かせる ⑦                                                                                                    | 互換性のないサイトのみ(推奨) 🗸 |
| Internet Explorer でブラウズするときに、Microsoft Edge でサイトを自動的に開くように選択できます                                                                                   | なし                |
| Internet Explorer モードでサイトの再読み込みを許可 ⑦<br>Microsoft Edge でブラウズするときに、互換性を確保するために Internet Explorer が必要な場合は、<br>Internet Explorer モードで再度読み込むことを選択できます。 | 互換性のないサイトのみ (推奨)  |

以上で Microsoft Edge の既定のブラウザー変更は完了です。

## 2 Windows 設定の既定のアプリ変更方法

メール等のリンクからシステムを開くと Microsoft Edge が起動してしまう場合は、以下の手順で Windows 設定の規定のアプリを変更する必要があります。

(1) スタートメニューから設定アイコンをクリックします。

| 0  | w |                    |   |
|----|---|--------------------|---|
|    |   | Windows PowerShell | ~ |
| Ľ  |   | Windows アクセサリ      | ~ |
|    |   | Windows 簡単操作       | ~ |
| ŝ  |   | Windows 管理ツール      | ~ |
| \$ |   | Windows システム ツール   | ~ |
| Φ  | • | Windows セキュリティ     |   |
| -  | Q |                    |   |

(2)「Windows の設定」から「アプリ」をクリックします。

| 設定 |                                        |                                    |                               | - 🗆 X                                     |
|----|----------------------------------------|------------------------------------|-------------------------------|-------------------------------------------|
|    |                                        | Windows                            | の設定                           |                                           |
|    |                                        | 設定の検索                              | ٩                             |                                           |
|    |                                        | <b>デパイス</b><br>Bluetooth、プリンター、マウス | 電話<br>Android、iPhone のリンク     | ネットワークとインターネット<br>Wi-Fi、機内モード、VPN         |
|    | 個人用設定<br>背景、ロック画面、色                    | アプリ<br>アンインストール、既定値、オブション<br>の機能   | アカウント アカウント、メール、同期、職場、他 のユーザー | <b>時刻と言語</b><br>音声認識、地域、日付                |
| (  | ゲーム<br>ゲームバー、キャプチャ、プロードキャス<br>ト、ゲームモード |                                    | プライバシー       位置情報、カメラ         | 更新とセキュリティ<br>Windows Update、回復、バック<br>アップ |
|    | <b>検索</b><br>言語、アクセス許可、履歴              |                                    |                               |                                           |

(3)「アプリ」の中の「規定のアプリ」をクリックします。

| ÷           | 設定           |
|-------------|--------------|
| ŵ           | ホーム          |
| 15          | 2定の検索 の      |
| アプ          | y            |
| ΙĒ          | アプリと機能       |
| 15          | 既定のアプリ       |
| ₫ŋ <u>ŧ</u> | オフライン マップ    |
| F           | Web サイト用のアプリ |
| B           | ビデオの再生       |
| <b>□</b> ↑  | スタートアップ      |
|             |              |

(4)「規定のアプリ」設定画面で「Web ブラウザー」を確認します。

| ビデオ ブレーヤー                   | 既定のアプリ<br>🔁                 |  |
|-----------------------------|-----------------------------|--|
| Web ブラウザー<br>Microsoft Edge | ビデオ ブレーヤー<br>映画 & テレビ       |  |
|                             | Web ブラウザー<br>Microsoft Edge |  |

「Web ブラウザー」が Microsoft Edge となっている場合、「Microsoft Edge」を<u>左クリック</u>します。

| 既定のアプリ         |
|----------------|
| ビデオ ブレーヤー      |
| ₩画 & テレビ       |
| Web ブラウザー      |
| Microsoft Edge |
|                |

(5)「アプリを選ぶ」ウィンドウが表示されます。Internet Explorer を選択します。

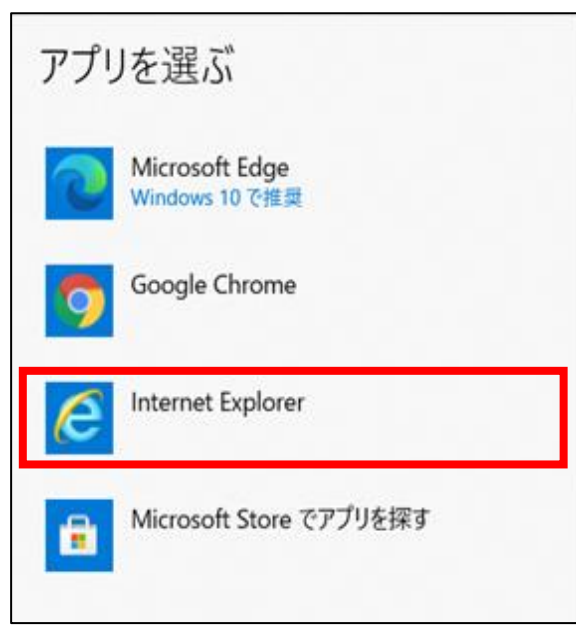

以上で Windows 設定の既定のアプリ変更は完了です。